# Configurar meu certificado em roteadores VPN RV320 e RV325

# Objetivo

Os certificados são usados para verificar a identidade de uma pessoa ou dispositivo, autenticar um serviço ou criptografar arquivos. No RV320, você pode adicionar um máximo de 50 certificados por assinatura automática ou autorização de terceiros. Você pode exportar um certificado para um cliente ou administrador e salvá-lo em um PC ou dispositivo USB e importá-lo.

O objetivo deste documento é mostrar como selecionar um certificado principal, exportar um certificado e importar um certificado nos RV32x Series VPN Routers.

# Dispositivos aplicáveis

RV320 Roteador VPN WAN duplo Roteador VPN WAN duplo RV325 Gigabit

### Versão de software

•v1.1.0.09

### Meu certificado

Etapa 1. Efetue login no utilitário de configuração da Web e escolha **Certificate Management** > **My Certificate**. A página *Meu certificado* é aberta:

| My Ce  | My Certificate                           |                                  |                                      |          |          |  |
|--------|------------------------------------------|----------------------------------|--------------------------------------|----------|----------|--|
| My Cer | tificate Table                           |                                  |                                      |          |          |  |
| Used   | Туре                                     | Subject                          | Duration                             | Details  | Export   |  |
| •      | Self-Signed                              | CN=6c:20:56:c6:16:52<br>OU=RV320 | From: 2013-Apr-08<br>To: 2023-Apr-06 | <b>a</b> | 🔛 🏩 🔍    |  |
| 0      | Certificate Signing Request              | CN=com<br>OU=so                  |                                      | 0<br>It  | CSR      |  |
| 0      | Self-Signed                              | CN=jwdnkf<br>OU=jdnd             | From: 2013-Apr-29<br>To: 2013-May-29 | i o      | <u> </u> |  |
| Add    | Add Delete Select as Primary Certificate |                                  |                                      |          |          |  |

Há dois tipos de certificados:

Autoassinado — um certificado SSL (Secure Socket Layer) assinado por seu próprio criador. Esse tipo é menos seguro, pois não pode ser cancelado se a chave privada for comprometida por um invasor.

Solicitação de assinatura de certificado — Uma infraestrutura de chave pública (PKI) que é enviada à autoridade de certificação para solicitar um certificado de identidade digital. É mais segura do que autoassinada, já que a chave privada é mantida em segredo.

Etapa 2. Clique no botão de opção desejado em *My Certificate Table* para escolher um certificado.

Etapa 3. Clique em **Selecionar como certificado principal** para tornar o certificado selecionado o certificado principal.

Etapa 4. (Opcional) Para exibir informações detalhadas sobre o certificado, clique no ícone **Detalhes**.

| My Ce  | My Certificate                           |                                  |                                      |         |              |  |
|--------|------------------------------------------|----------------------------------|--------------------------------------|---------|--------------|--|
| My Cer | tificate Table                           |                                  |                                      |         |              |  |
| Used   | Туре                                     | Subject                          | Duration                             | Details | Export       |  |
| ۰      | Self-Signed                              | CN=6c:20:56:c6:16:52<br>OU=RV320 | From: 2013-Apr-08<br>To: 2023-Apr-06 |         | <u></u>      |  |
| 0      | Certificate Signing Request              | CN=com<br>OU=so                  |                                      | 10      | CSR          |  |
| 0      | Self-Signed                              | CN=jwdnkf<br>OU=jdnd             | From: 2013-Apr-29<br>To: 2013-May-29 | To      | <u>P</u> P 9 |  |
| Add    | Add Delete Select as Primary Certificate |                                  |                                      |         |              |  |

A janela *Detalhes do certificado* é aberta:

| Certificate Details       |                                                                                               |  |  |  |  |
|---------------------------|-----------------------------------------------------------------------------------------------|--|--|--|--|
| Certificate Information   |                                                                                               |  |  |  |  |
| Version:                  | 3                                                                                             |  |  |  |  |
| Serial Number:            | D8 AF 62 26 26 36 5D D1                                                                       |  |  |  |  |
| Subject Information       |                                                                                               |  |  |  |  |
| Subject:                  | CN=6c:20:56:c6:16:52<br>OU=RV320<br>O=Cisco Systems, Inc.<br>L=Irvine<br>C=US<br>ST=Califomia |  |  |  |  |
| Public Key Algorithm:     | rsaEncryption -                                                                               |  |  |  |  |
| Subject Key Identifier:   | 2D E3 89 6D FC 43 76 2B AF 1D AC 2B F1 EB 11 D3 19 FE AD 63                                   |  |  |  |  |
| Issuer Information        |                                                                                               |  |  |  |  |
| Issuer:                   | CN=6c:20:56:c6:16:52<br>OU=RV320<br>O=Cisco Systems, Inc.<br>L=Irvine<br>C=US<br>ST=Califomia |  |  |  |  |
| Valid From:               | Apr 8 19:12:48 2013 GMT                                                                       |  |  |  |  |
| Valid Through:            | Apr 6 19:12:48 2023 GMT                                                                       |  |  |  |  |
| Signature Algorithm:      | sha1WithRSAEncryption                                                                         |  |  |  |  |
| Authority Key Identifier: | 2D E3 89 6D FC 43 76 2B AF 1D AC 2B F1 EB 11 D3 19 FE AD 63                                   |  |  |  |  |
| Fingerprint:              | 33 C4 E6 40 7D DD 1F 44 32 57 18 A9 AA D1 66 FB 5A B2 CD 36                                   |  |  |  |  |
| Close                     |                                                                                               |  |  |  |  |

Etapa 5. (Opcional) Para excluir um certificado, clique no botão de opção do certificado que deseja excluir e clique em **Excluir**.

Etapa 6. Clique em Save (Salvar) para salvar as configurações.

#### Exportar um certificado autoassinado

Etapa 1. Clique no botão do ícone desejado na coluna *Exportar* para exportar um certificado autoassinado.

| My Ce  | ertificate                             |                                  |                                      |         |          |
|--------|----------------------------------------|----------------------------------|--------------------------------------|---------|----------|
| My Cer | tificate Table                         |                                  |                                      |         |          |
| Used   | Туре                                   | Subject                          | Duration                             | Details | Export   |
| ۰      | Self-Signed                            | CN=6c:20:56:c6:16:52<br>OU=RV320 | From: 2013-Apr-08<br>To: 2023-Apr-06 | 2       |          |
| 0      | Certificate Signing Request            | CN=com<br>OU=so                  |                                      | PIL P   | CSR      |
| 0      | Self-Signed                            | CN=jwdnkf<br>OU=jdnd             | From: 2013-Apr-29<br>To: 2013-May-29 | i o     | <u> </u> |
| Add    | d Delete Select as Primary Certificate |                                  |                                      |         |          |

Os botões de ícone disponíveis são definidos da seguinte forma:

Exportar certificado para cliente — Exportar um certificado de cliente que é usado para conectar o cliente à rede virtual privada (VPN).

Exportar certificado para administrador — Exportar um certificado de administrador. Uma chave privada é gerada e uma cópia é mantida para backup.

Export Private Key — Exporte uma chave privada para o software cliente VPN, que precisa de credenciais separadas para uma conexão VPN.

Etapa 2. Clique em Abrir para exibir a chave.

Etapa 3. Clique em **Salvar** para salvar a chave.

#### Exportar uma solicitação de assinatura de certificado

Etapa 1. Clique em **CSR** (Export Certificate Signing Request, Solicitação de assinatura de certificado de exportação).

| My Ce  | My Certificate               |                                  |                                      |         |          |  |  |
|--------|------------------------------|----------------------------------|--------------------------------------|---------|----------|--|--|
| My Cer | rtificate Table              |                                  |                                      |         |          |  |  |
| Used   | Туре                         | Subject                          | Duration                             | Details | Export   |  |  |
| 0      | Self-Signed                  | CN=6c:20:56:c6:16:52<br>OU=RV320 | From: 2013-Apr-08<br>To: 2023-Apr-06 | 10      | <u> </u> |  |  |
| •      | Certificate Signing Request  | CN=com<br>OU=so                  |                                      |         | CSR      |  |  |
| 0      | Self-Signed                  | CN=jwdnkf<br>OU=jdnd             | From: 2013-Apr-29<br>To: 2013-May-29 | ing.    | <u> </u> |  |  |
| Add    | Add Delete Import Signed CSR |                                  |                                      |         |          |  |  |

Etapa 2. Clique em Abrir para visualizar.

Etapa 3. Clique em Save (Salvar) para salvar a chave em seu PC ou USB.

#### Importar um certificado

Etapa 1. Clique em Adicionar para importar um certificado.

| Μ | My Certificate               |                             |                                  |                                      |         |              |  |
|---|------------------------------|-----------------------------|----------------------------------|--------------------------------------|---------|--------------|--|
| N | My Certificate Table         |                             |                                  |                                      |         |              |  |
| ι | Jsed                         | Туре                        | Subject                          | Duration                             | Details | Export       |  |
|   | 0                            | Self-Signed                 | CN=6c:20:56:c6:16:52<br>OU=RV320 | From: 2013-Apr-08<br>To: 2023-Apr-06 | 10      | <b>N N N</b> |  |
|   | •                            | Certificate Signing Request | CN=com<br>OU=so                  |                                      |         | CSR          |  |
|   | 0                            | Self-Signed                 | CN=jwdnkf<br>OU=jdnd             | From: 2013-Apr-29<br>To: 2013-May-29 | 10      | <u>e</u> eg  |  |
| C | Add Delete Import Signed CSR |                             |                                  |                                      |         |              |  |

A seguinte janela é exibida:

| My Certificate                                                 |              |
|----------------------------------------------------------------|--------------|
| <ul> <li>3rd-Party Authorized</li> <li>Self-Signed</li> </ul>  |              |
| Import Full Certificate Set <ul> <li>Import from PC</li> </ul> |              |
| CA Certificate: Choose File No file chosen                     | (PEM format) |
| Certificate + Private Key: Choose File No file chosen          | (PEM format) |
| <ul> <li>Import from USB Device</li> </ul>                     |              |
| USB Device Status: No Device Attached Refresh                  |              |
| Save Cancel                                                    |              |

Etapa 2. Clique no botão de opção desejado para definir o tipo de certificado que você está importando.

| My Certificate                                                |                |
|---------------------------------------------------------------|----------------|
| <ul> <li>3rd-Party Authorized</li> <li>Self-Signed</li> </ul> |                |
| Import Full Certificate Set  Import from PC                   |                |
| CA Certificate: Choose File No file chosen                    | ( PEM format ) |
| Certificate + Private Key: Choose File No file chosen         | ( PEM format ) |
| <ul> <li>Import from USB Device</li> </ul>                    |                |
| USB Device Status: No Device Attached Refresh                 |                |
| Save Cancel                                                   |                |

Autorizado por terceiros — uma infraestrutura de chave pública (PKI) na qual a autoridade de certificação fornece a assinatura digital.

Autoassinado — um certificado SSL (Secure Socket Layer) assinado por seu próprio criador.

Etapa 3. Clique no botão de opção desejado para escolher como deseja importar o certificado.

| My | Certificate                         |             |                |   |                |
|----|-------------------------------------|-------------|----------------|---|----------------|
| •  | 3rd-Party Authorized<br>Self-Signed |             |                |   |                |
| Im | port Full Certificate Set           |             |                |   |                |
| ۲  | Import from PC                      |             |                |   |                |
|    | CA Certificate:                     | Choose File | No file chosen |   | ( PEM format ) |
|    | Certificate + Private Key:          | Choose File | No file chosen |   | (PEM format)   |
| 0  | Import from USB Device              |             |                | J |                |
|    | Save Cancel                         |             |                |   |                |

- Importar do PC - O certificado é importado do PC onde você o salvou.

Importar de USB — O certificado é importado de sua unidade USB.

#### Importar certificado do PC

Etapa 1. Se estiver importando um certificado autorizado de terceiros, clique em **Escolher** arquivo ao lado de *Certificado CA* para procurar o local do arquivo e selecioná-lo.

Etapa 2. Clique em **Escolher arquivo** ao lado de *Certificado + Chave privada* para procurar o local do arquivo e selecioná-lo.

Etapa 3. Clique em **Save (Salvar) para salvar as configurações.** O certificado importado aparecerá na *tabela Meu certificado*.

| My Certificate |                                          |                                     |                                      |             |                     |  |
|----------------|------------------------------------------|-------------------------------------|--------------------------------------|-------------|---------------------|--|
| My Cer         | tificate Table                           |                                     |                                      |             |                     |  |
| Used           | Туре                                     | Subject                             | Duration                             | Details     | Export              |  |
| ۰              | Self-Signed                              | CN=6c:20:56:c6:16:52<br>OU=RV320    | From: 2013-Apr-08<br>To: 2023-Apr-06 | 2           | <u> </u>            |  |
| 0              | Certificate Signing Request              | CN=com<br>OU=so                     |                                      | Diff.       | CSR                 |  |
| 0              | Self-Signed                              | CN=jw <mark>d</mark> nkf<br>OU=jdnd | From: 2013-Apr-29<br>To: 2013-May-29 |             | <u>e</u> <u>e</u> « |  |
| 0              | Self-Signed                              | CN=<br>OU=                          |                                      | <b>D</b> ID | <u>e</u> e          |  |
| Add            | Add Delete Select as Primary Certificate |                                     |                                      |             |                     |  |

#### Importar certificado do USB

Etapa 1. Escolha o dispositivo USB apropriado na lista suspensa *Source USB Device* (*Dispositivo USB de origem*).

| Import from USB Device     |                                            |
|----------------------------|--------------------------------------------|
| Source USB Device:         | USB1 V Refresh                             |
| Certificate + Private Key: | File Images on USB device                  |
|                            | File Name                                  |
|                            | O0003172.pdf                               |
|                            | O 1.docx                                   |
|                            | Full paper.doc                             |
|                            | 0                                          |
|                            | javaindos.html                             |
|                            | O lab 5.docx                               |
|                            | O mail.png                                 |
|                            | 0                                          |
|                            | 0                                          |
|                            | 0                                          |
|                            | 0                                          |
|                            | 0                                          |
|                            | Project1.rbp                               |
|                            | Q-1.PNG                                    |
|                            | 0                                          |
|                            | 0                                          |
|                            | RIDFMC-00225749-0042.EXE                   |
|                            | O ServQual.pdf                             |
|                            | O Silverlight.exe                          |
|                            | O SOAOTH-00179299-0040.EXE                 |
|                            | O SOASNW-00226198-0042.EXE                 |
|                            | O SUAVAG-00265/55-1040.EXE                 |
|                            | O SUAVCA-00201003-1040.EAE                 |
|                            |                                            |
|                            |                                            |
|                            |                                            |
|                            |                                            |
|                            | Cisro-ponfin-assistant-win-K9-3 2 1-en eve |
|                            |                                            |

Etapa 2. Se estiver importando um certificado autorizado de terceiros, clique no botão de opção apropriado para importar o certificado CA que você salvou em seu USB.

Etapa 3. Escolha o botão de opção apropriado para importar o Certificado + Chave Privada que você salvou em seu USB.

Etapa 4. Clique em Save (Salvar) para salvar as configurações. O certificado importado aparecerá na *tabela Meu certificado*.

| My Ce  | My Certificate              |                                     |                                      |         |                     |  |  |
|--------|-----------------------------|-------------------------------------|--------------------------------------|---------|---------------------|--|--|
| My Cer | tificate Table              |                                     |                                      |         |                     |  |  |
| Used   | Туре                        | Subject                             | Duration                             | Details | Export              |  |  |
| ۰      | Self-Signed                 | CN=6c:20:56:c6:16:52<br>OU=RV320    | From: 2013-Apr-08<br>To: 2023-Apr-06 | 2       | <u>e</u> <u>e</u> < |  |  |
| 0      | Certificate Signing Request | CN=com<br>OU=so                     |                                      | Dil.    | CSR                 |  |  |
| 0      | Self-Signed                 | CN=jw <mark>d</mark> nkf<br>OU=jdnd | From: 2013-Apr-29<br>To: 2013-May-29 |         | <b>P P S</b>        |  |  |
| 0      | Self-Signed                 | CN=<br>OU=                          |                                      | PIN .   | P 🔊                 |  |  |
| Add    | Delete Select as Prima      | ary Certificate                     |                                      |         |                     |  |  |